# 臺灣學術倫理教育資源中心 登入教學

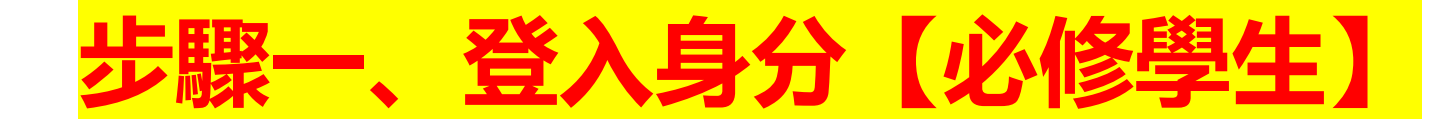

#### 學術倫理網址: https://ethics.moe.edu.tw/

註冊帳號 | English | 回首頁 | 意見回饋

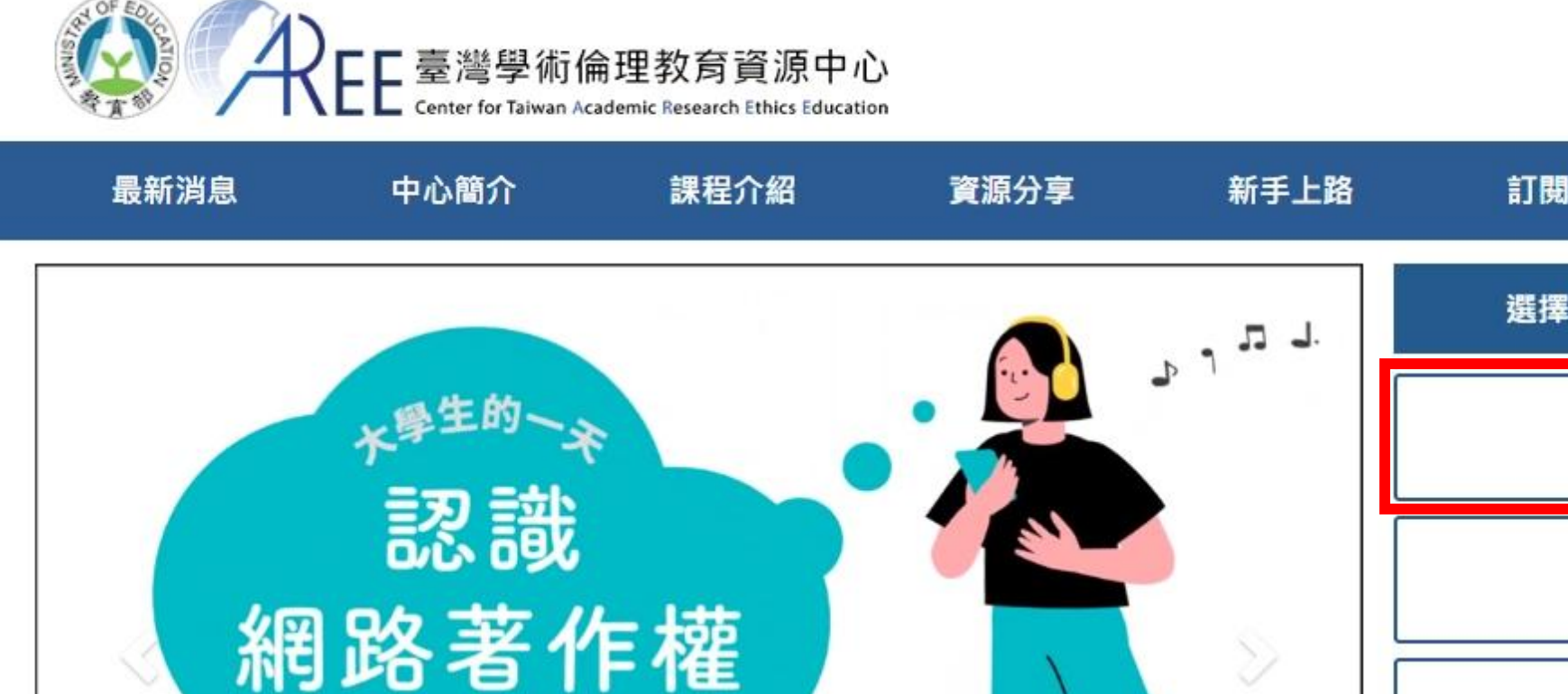

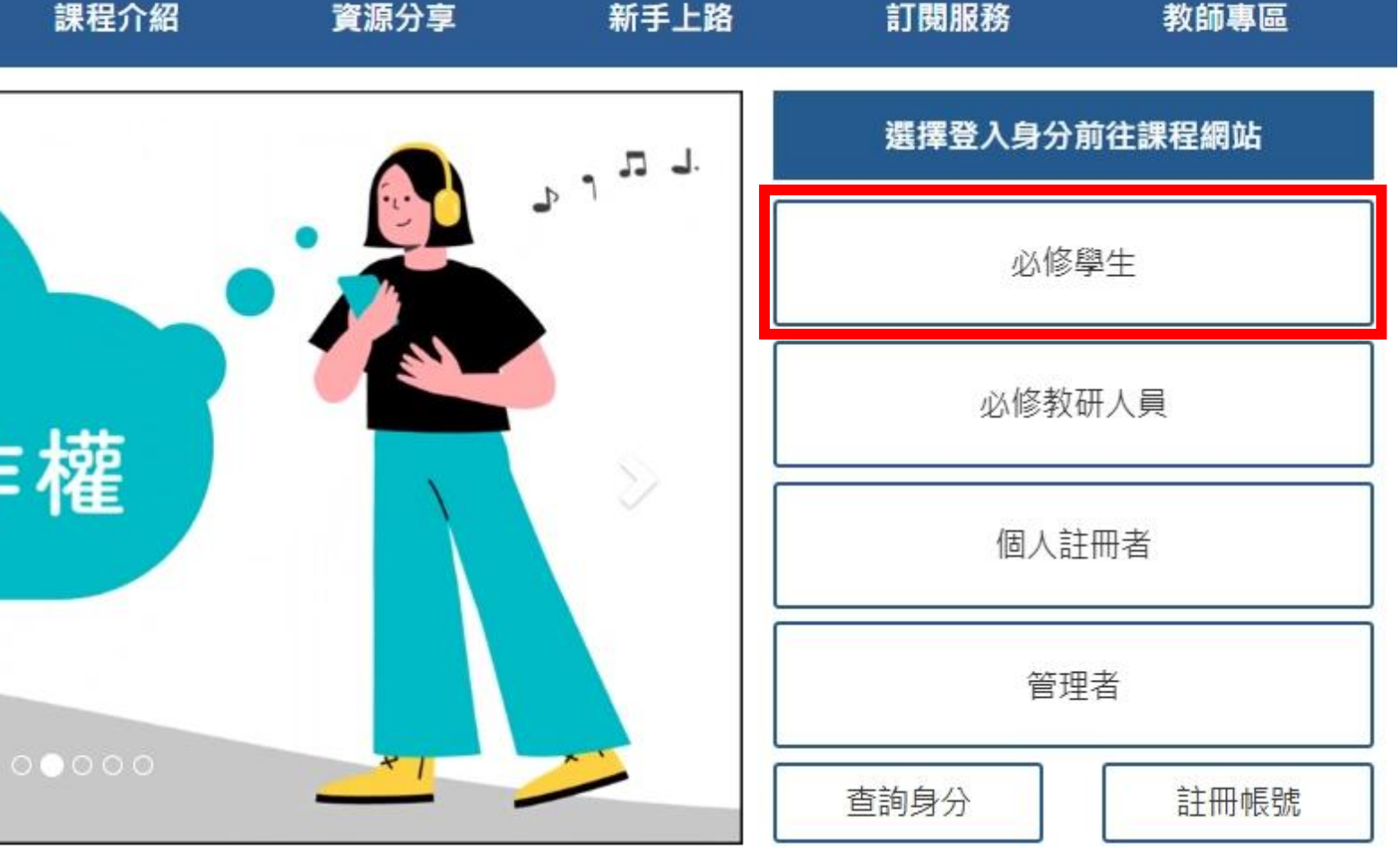

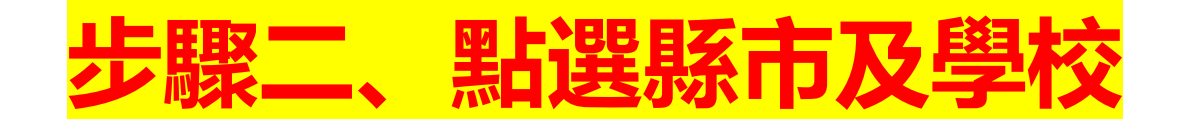

English | 返回資源中心 | 意見回饋

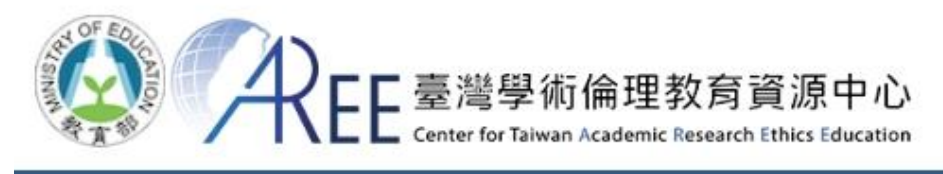

學生系統首頁 新手上路 使用規範 資源分享 最新消息

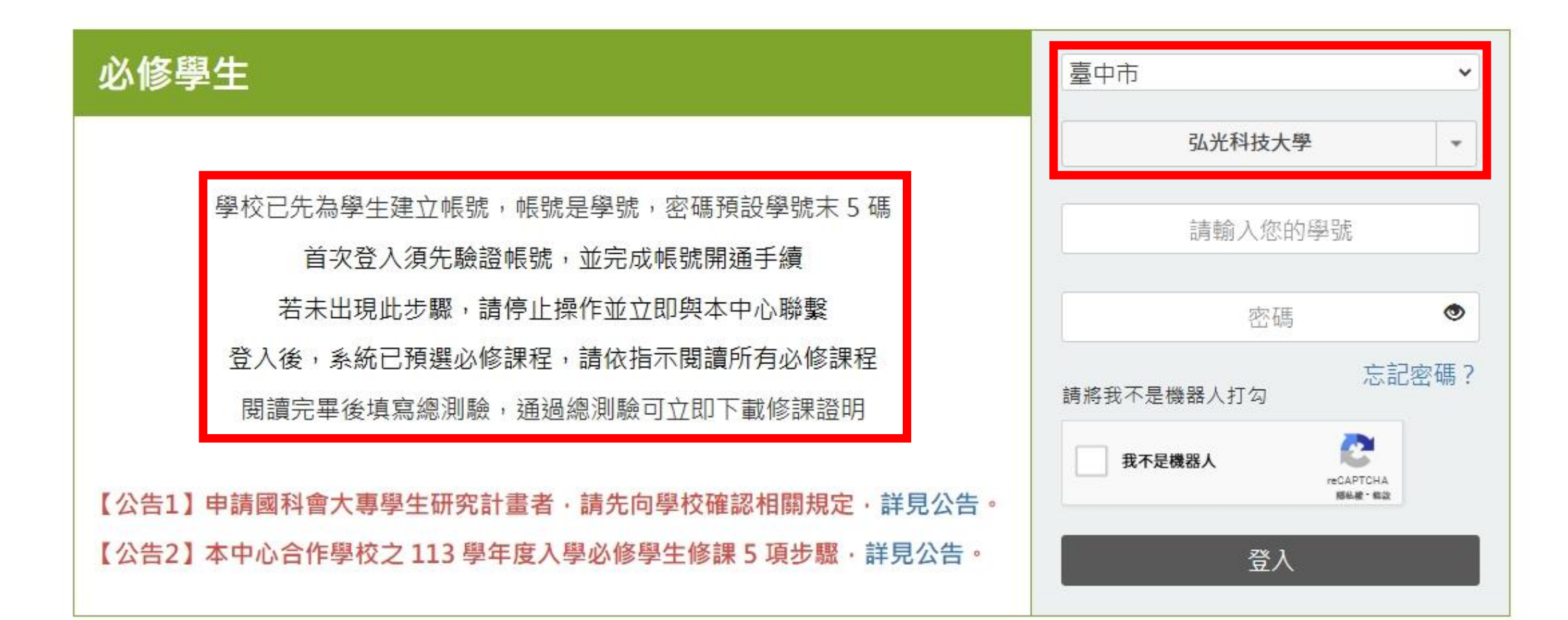

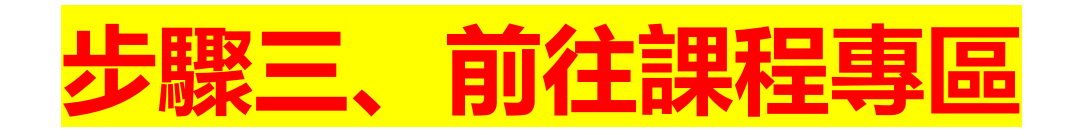

(個人資料,登出)|返回資源中心|意見回饋

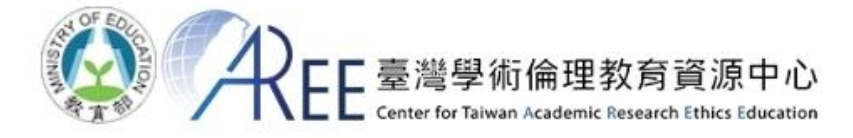

| 學生系統首頁 | 課程專區 | 學習歷程 | 新手上路 | 使用規範 | 資源分享 | 最新消息 |  |
|--------|------|------|------|------|------|------|--|
| 學生系統首頁 |      |      |      |      |      |      |  |
|        |      |      |      |      |      |      |  |

午安! 一週的第一天,迎接美好開始吧!

| 公告                                                                          | 個人資訊        |
|-----------------------------------------------------------------------------|-------------|
| 您好:請於指定的時間內,完成「學術研究倫理教育課程」,並通過總測驗以及取得修課證明。如<br>果有任何修課問題,請與貴單位承辦人聯繫,謝謝!<br>≰ | ▲<br>弘光科技大學 |

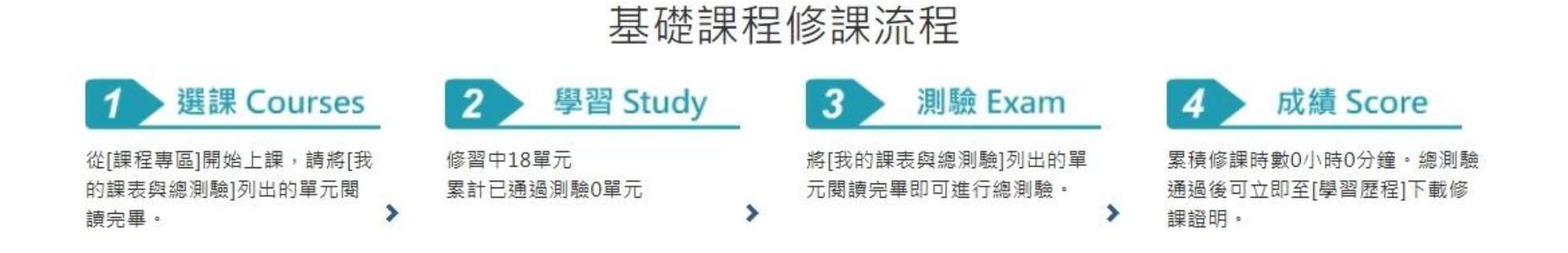

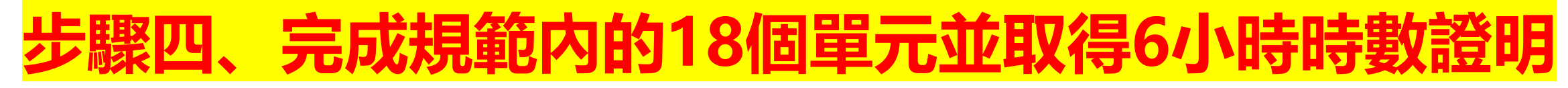

(個人資料,登出)|返回資源中心|意見回饋

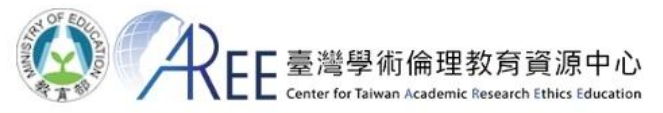

| 學生系統首頁       | 課程專區 | 學習歷程 | 新手上路 | 使用規範 | 資源分享 | 最新消息 |
|--------------|------|------|------|------|------|------|
| 學生系統首頁 / 課程專 |      |      |      |      |      |      |
|              |      |      |      |      |      |      |

#### 課程專區

課程總覽 我的課表與總測驗

本次共修習<mark>18</mark>個單元,已修習完畢O個單元,尚未修習完畢<u>18</u>個單元。通過總測驗可獲得時數6小時0分鐘。

#### 說明:

1.已修習過的單元無法退選。已通過總測驗的單元可到「學習歷程」複習。
 2.本資源中心的內容,為作者個人觀點,相關學術倫理規範請以主管機關(教育部、國家科學及技術委員會等)之公告資訊為主。
 3.如果課表有重複的單元,請點此重整系統

開始修課日期

0101\_研究倫理定義與內涵

0104\_不當研究行為:定義與類型

0105\_不當研究行為:造假與變造資料

0106\_不當研究行為:抄襲與剽竊

0108\_學術寫作技巧:引述

0109\_學術寫作技巧:改寫與摘寫

0110\_學術寫作技巧:引用著作

0111\_論文作者定義與掛名原則

0112\_著作權基本概念

## 步驟五、完成測驗後,到【學習歷程】下載修課證明並列印

(個人資料,登出) | 返回資源中心 | 意見回饋

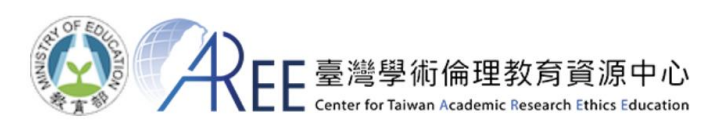

| 註冊系統首頁                                | 課程專區                    | 學習歷程 | 新手上路                | 使用規範                           | 資源分享           | 最新消息                            |                                          |                |
|---------------------------------------|-------------------------|------|---------------------|--------------------------------|----------------|---------------------------------|------------------------------------------|----------------|
| 註冊系統首頁 / 學習                           | 國歷程                     |      |                     |                                |                |                                 |                                          |                |
| 學習歷程                                  | 有                       | 比書宿  | ī才貿                 | 完成                             | 渥!             |                                 |                                          |                |
|                                       |                         |      |                     |                                |                |                                 |                                          |                |
| 18                                    |                         | X    | 20                  | =                              |                | 6 <sub>小時</sub> 0 <sub>分鐘</sub> |                                          |                |
| 已通過測驗單                                | 單元                      | ŧ    | <b>尋單元分鐘數</b>       |                                |                | 累積修課時數                          | _                                        |                |
|                                       | 總測驗紀錄                   |      |                     |                                | 最新修課證明         |                                 |                                          | 點選這裡           |
| -<br>最近一次測驗時間: 2022<br>最近一次測驗答對率: 91. | 2/02/17 14:20:27<br>.67 |      | 核發時間:202<br>總測驗通過後7 | 22/02/17 14:20:27<br>可立即下載修課證即 | ,<br>1,若再次通過測驗 | 或個人資                            |                                          | <b>  載修課</b> 證 |
| 最近一次測驗結果:前往<br>今日剩餘總測驗次數:5:           | 查看<br>-次                |      | 料有異動請重新             | 新下載。                           |                | 下載修課                            | •• / / · · · · · · · · · · · · · · · · · |                |
| 誠摯邀請您給予                               | 予我們評價,讓我們更              | 加茁壯! |                     |                                |                |                                 |                                          |                |
| -                                     | <b>情</b> 容滞音            |      |                     |                                |                |                                 |                                          |                |

# 職業安全衛生數位學習平台 登入教學

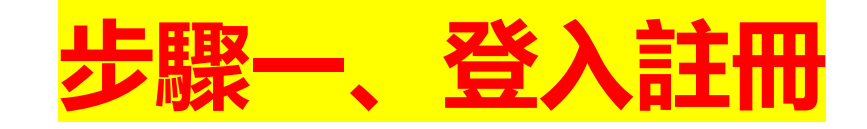

#### 職業安全衛生學習平台網址: https://isafeel.osha.gov.tw/mooc/index.php

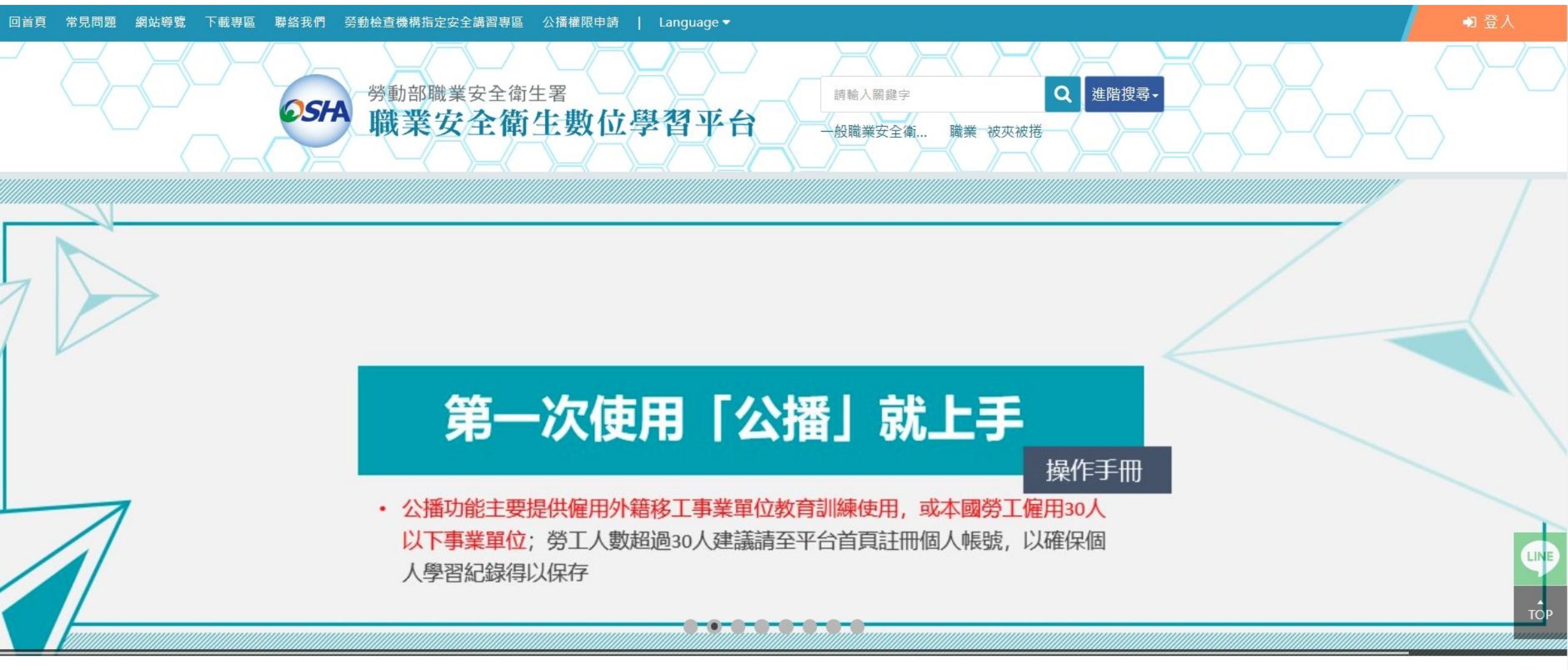

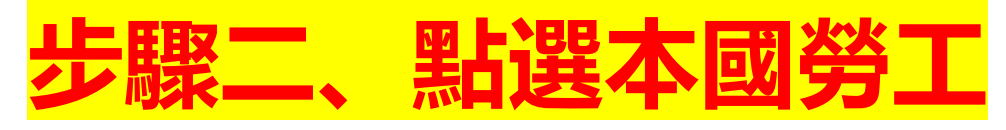

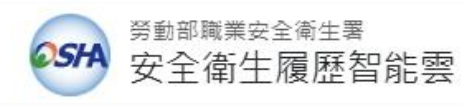

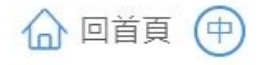

☆/註冊

♀ 註冊

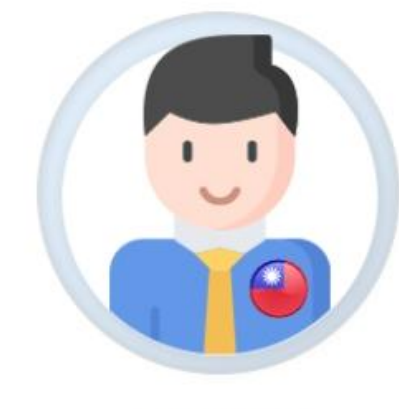

本國勞工

一般註冊:僅提供線上訓練課程。 登錄健保卡或自然人憑證:查詢個人履歷(如教育訓練 紀錄及證照、擔任職業安全衛生管理人員報備紀錄等) 數位學習公播權限

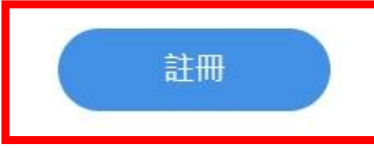

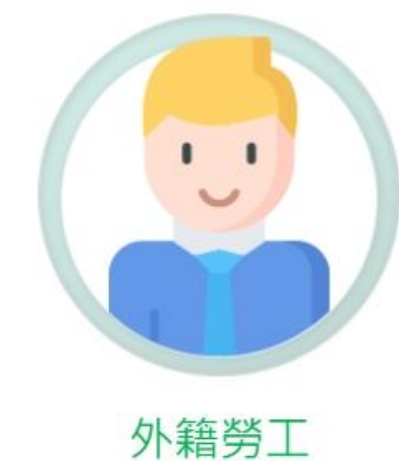

提供實體與線上訓練課程、證照

登錄,註冊後可查詢個人的職業

安全衛生履歷

註冊

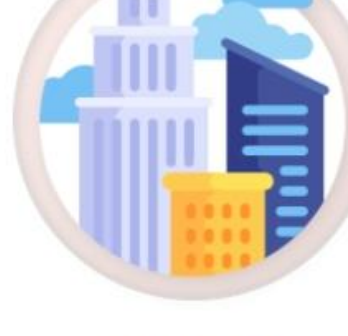

事業單位

提供『職業安全衛生管理單位人員設 置報備』及『職業災害統計網路填報 系統』等服務

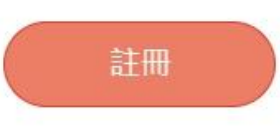

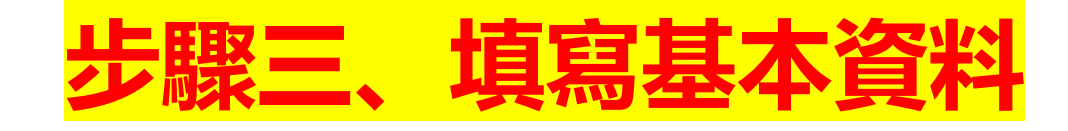

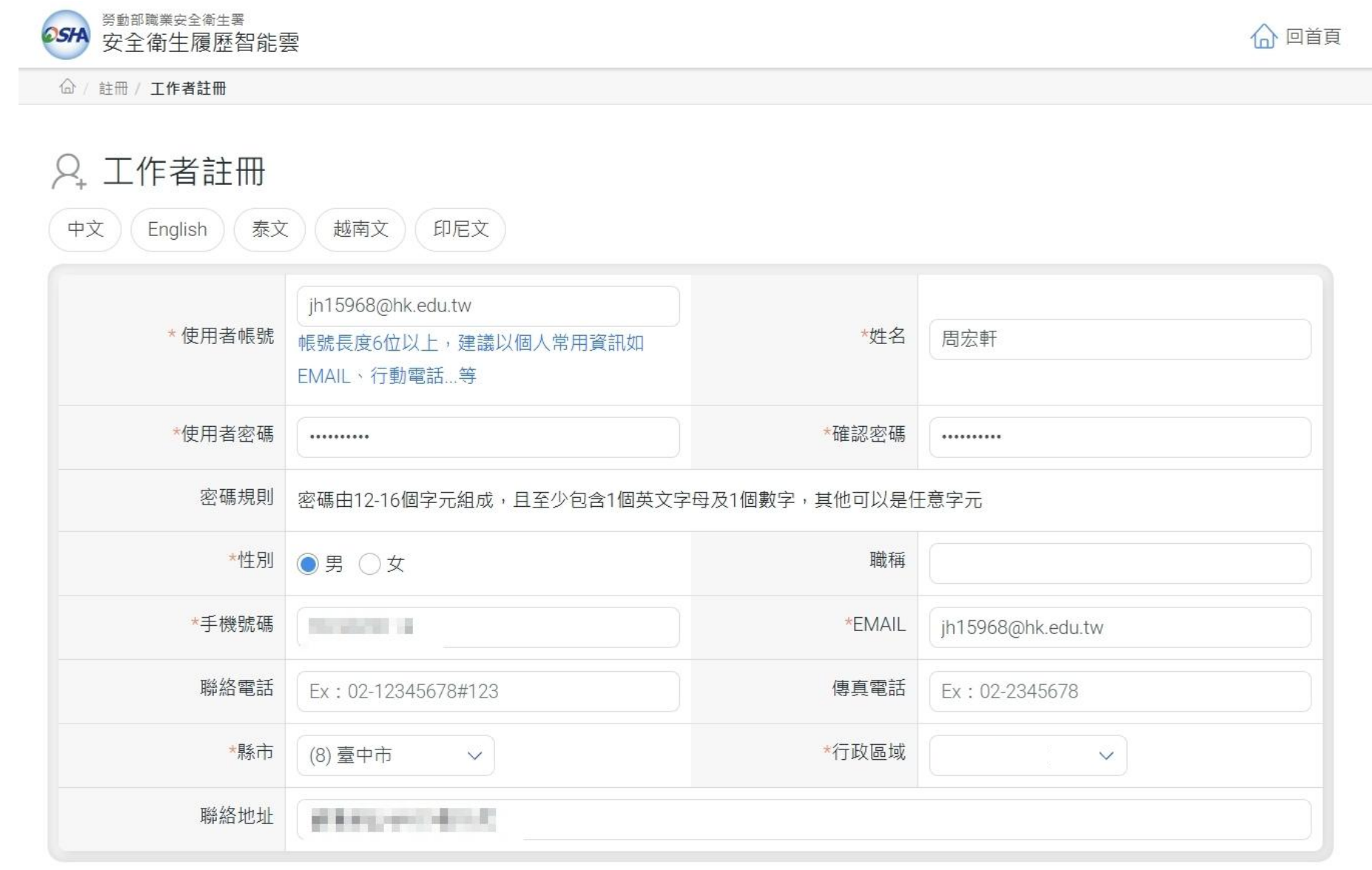

取消

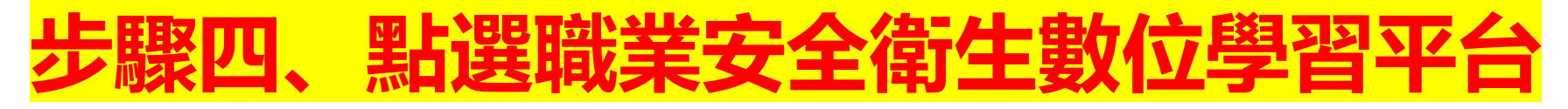

| <b>25</b> 日 工作者安全律       | 生履歷智能雲                                      |                  |                                                                                                    | <b>†</b>      |  |  |  |  |  |
|--------------------------|---------------------------------------------|------------------|----------------------------------------------------------------------------------------------------|---------------|--|--|--|--|--|
| 學習資源 —                   | 首頁                                          |                  |                                                                                                    | () 歡迎,周宏軒!    |  |  |  |  |  |
| ○ (LR-04)職業安全<br>衛生數位學習平 | 公告訊息                                        | 公告訊息             |                                                                                                    |               |  |  |  |  |  |
| □<br>○ (LR-11)操作手冊       | 歡迎使用安全衛生履歷智能雲系統                             | ,線上學習請使用職業安全衛生數  | 位學習平台,請點選這邊「前往學習」                                                                                                    | 登入            |  |  |  |  |  |
| 基本資料管理 +                 | 😡 個人職業安全衛生教育                                | 奇訓練履歷 受訓職類.pdf   | 職業安全衛生人員備查                                                                                                    | >             |  |  |  |  |  |
|                          | 智能雲工作者履歷系統僅收錄民國97年5月<br>等相關規定雲上傳之學員結訓資料,詳細d | 月以後依職業安全衛生教育訓練規則 | 系統依法僅報備勞工人數在30人以上之事                                                                                                    | 業單位           |  |  |  |  |  |
|                          | 實體課程訓練紀錄/證照                                 | 取得日期             | 公司行號 備<br><br>尚無資料                                                                                                    | 查項目 審查日期 備查狀態 |  |  |  |  |  |
|                          |                                             |                  |                                                                                                    |               |  |  |  |  |  |
|                          |                                             |                  |                                                                                                    |               |  |  |  |  |  |
|                          |                                             |                  |                                                                                                    |               |  |  |  |  |  |
|                          |                                             |                  |                                                                                                    |               |  |  |  |  |  |
|                          | 線上課程學習紀錄                                    | 取得日期             | - Cin - Cin | X             |  |  |  |  |  |
|                          | 尚無資                                         | 料                |                                                                                                    |               |  |  |  |  |  |

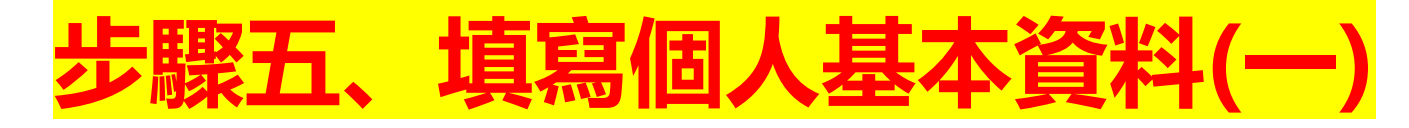

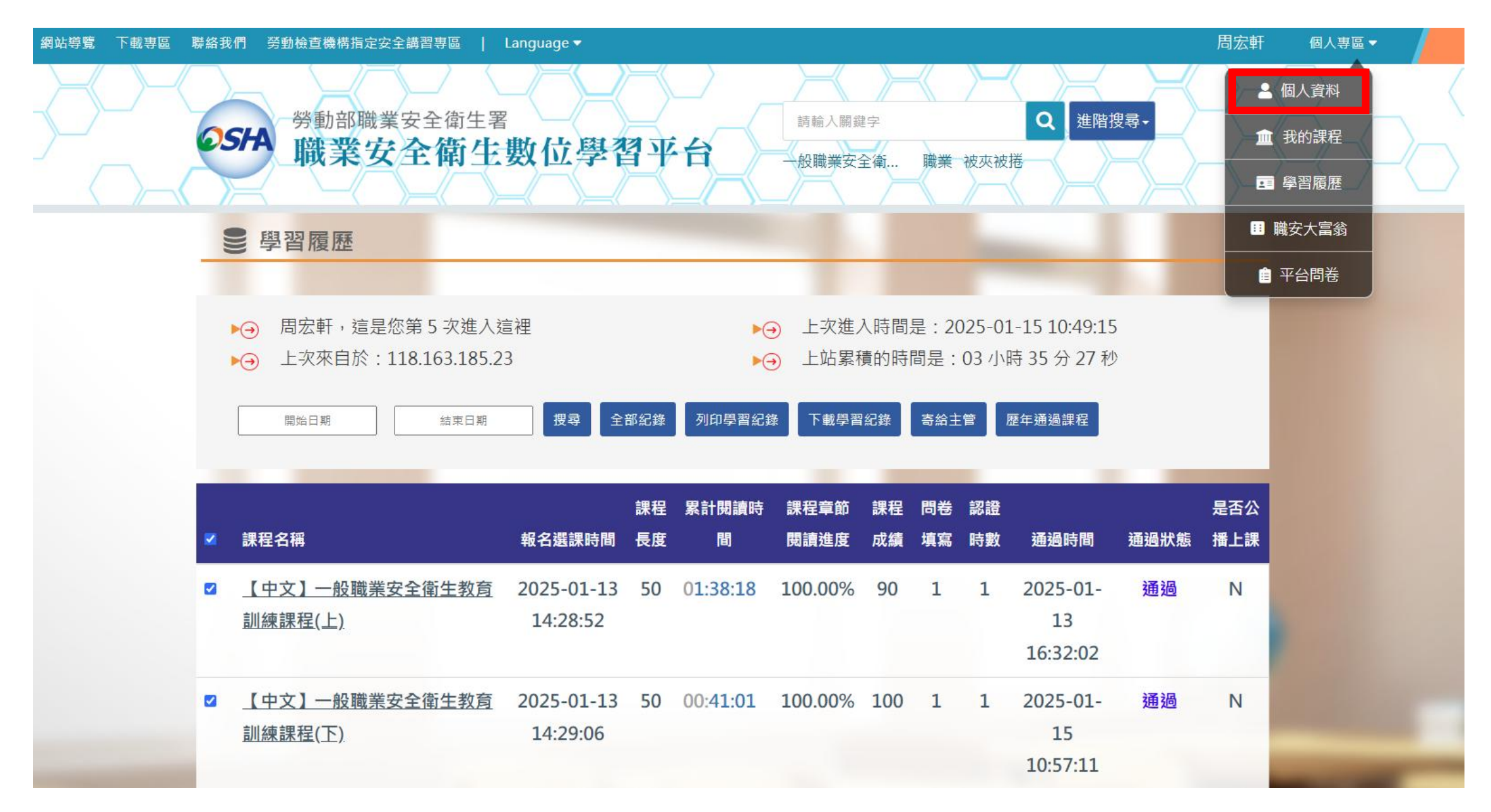

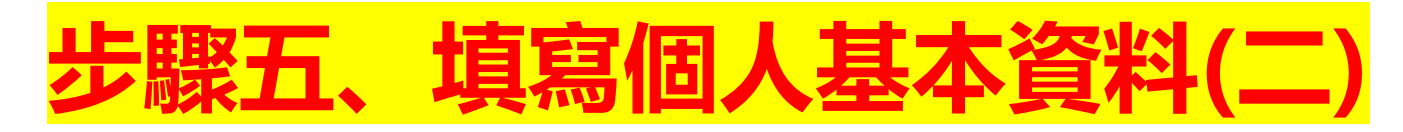

| 常見問題 網站導覽 下載專區 聯絡我們 勞動檢查機構指定安全講習 | 專區   Language▼           |                                       | 周宏軒 | 個人專區▼ | ● 登出 |
|----------------------------------|--------------------------|---------------------------------------|-----|-------|------|
| のSFA 労動部職業安全<br>職業安全             | <sup>全衛生署</sup><br>衛生數位學 | 書輸入關鍵字 Q 進階搜尋→   一般職業安全衛… 職業 被夾被搭     | S   |       |      |
| ▲ 個人資料                           |                          |                                       |     |       |      |
|                                  |                          |                                       |     |       |      |
|                                  | 帳號                       | jh15968@hk.edu.tw                     |     |       |      |
|                                  | 名字 *                     | 周宏軒                                   |     |       |      |
| Ø                                | 性別                       | ●男性 ○女性                               |     |       |      |
| 周宏軒                              | 身份證號/<br>居留證號*           |                                       |     |       |      |
|                                  | 身份別*                     | 本國                                    |     |       |      |
|                                  | 國籍 *                     | 台灣                                    |     |       |      |
|                                  | 使用語言*                    | 中文                                    |     |       |      |
|                                  | 電子信箱*                    | jh15968@hk.edu.tw                     |     |       | 100  |
|                                  | 公司名稱*                    | · · · · · · · · · · · · · · · · · · · |     | -     |      |

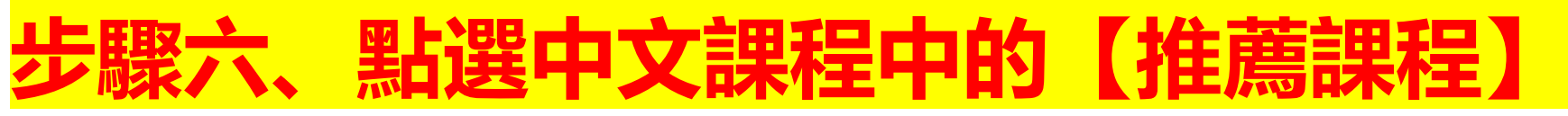

| 所有課程                                          | 中文課程 台語發音課程                                          | 英語鍵程                                     | 素國語鍵程                                                                                                    | 印尼語課程 | 菲律賓語課程                                                                                                    | 熱門短影音                                                                                                    |       |  |
|-----------------------------------------------|------------------------------------------------------|------------------------------------------|----------------------------------------------------------------------------------------------------|-------|----------------------------------------------------------------------------------------------------|----------------------------------------------------------------------------------------------------|-------|--|
| 課程名稱                                          | 報名選課時間                                               | 課程長度                                     | 累計閱讀時間                                                                                                    | 課程成績  | 認證時數                                                                                                    | 通過時間                                                                                                    | 通過狀態  |  |
|                                               |                                                      |                                          | 無資料                                                                                                    |       |                                                                                                    |                                                                                                    |       |  |
|                                               |                                                      |                                          |                                                                                                    |       |                                                                                                    |                                                                                                    |       |  |
| 課程列表                                          | COURSES                                              |                                          |                                                                                                    |       |                                                                                                    |                                                                                                    |       |  |
| 中文課程                                          | 台語發音課程                                               | 英語課程                                     | 泰國語課程                                                                                                    | 越南語課程 | a 印和                                                                                                    | <b>尼語課程</b>                                                                                                    | 律賓語課程 |  |
|                                               | ★推薦課程                                                | 製造業                                      | ξ į                                                                                                    | 營造業   |                                                                                                    | 農林業                                                                                                    |       |  |
|                                               | 運輸及廢棄物                                               | 職業安全衛                                    | 生管理                                                                                                    | 短影音   |                                                                                                    | 指定安全講習專區                                                                                                    |       |  |
| 兒                                             | 少職場安全衛生                                              | 預防生物病                                    | <b></b> 病 <b>原</b> 體                                                                                       |       |                                                                                                    |                                                                                                    |       |  |
| (中文)-<br>練課程(上<br>長度:50分録<br>系列:中文調<br>講師:職業安 | 開業長年街ま<br>新春訓練<br>一般職業安全衛生教育<br>)<br>童<br>程<br>2全衛生署 | i<br>訓<br>【中:<br>線課<br>長度:<br>系列:<br>講師: | <ul> <li>         日間満望安全         第音訓練     </li> <li>         第音訓練</li> <li>         文】一般職業安全衛生署</li> </ul> | 御生教育訓 | <ul> <li>「中文】</li> <li>役中文】</li> <li>役定</li> <li>での</li> <li>(中文】)</li> <li>(中文】)</li> <li>(中】)</li> <li>(中】)</li> <li>(中】)</li> <li>(中】)</li> <li>(中】)</li> <li>(中】)</li> <li>(中】)</li></ul> | 安全衛生工作     立相關安全衛生     て     「     安全衛生工作     生     江     市     安全衛生工作     生     五     武     武     武     武     電     支     武     電     武     武     君     紫     安全衛生署 | 守則及相關 |  |

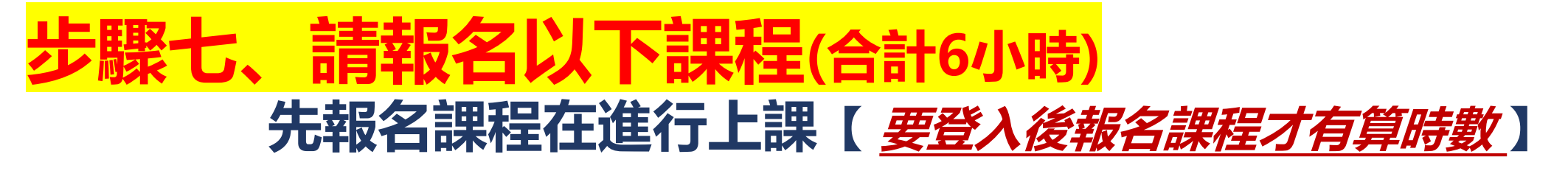

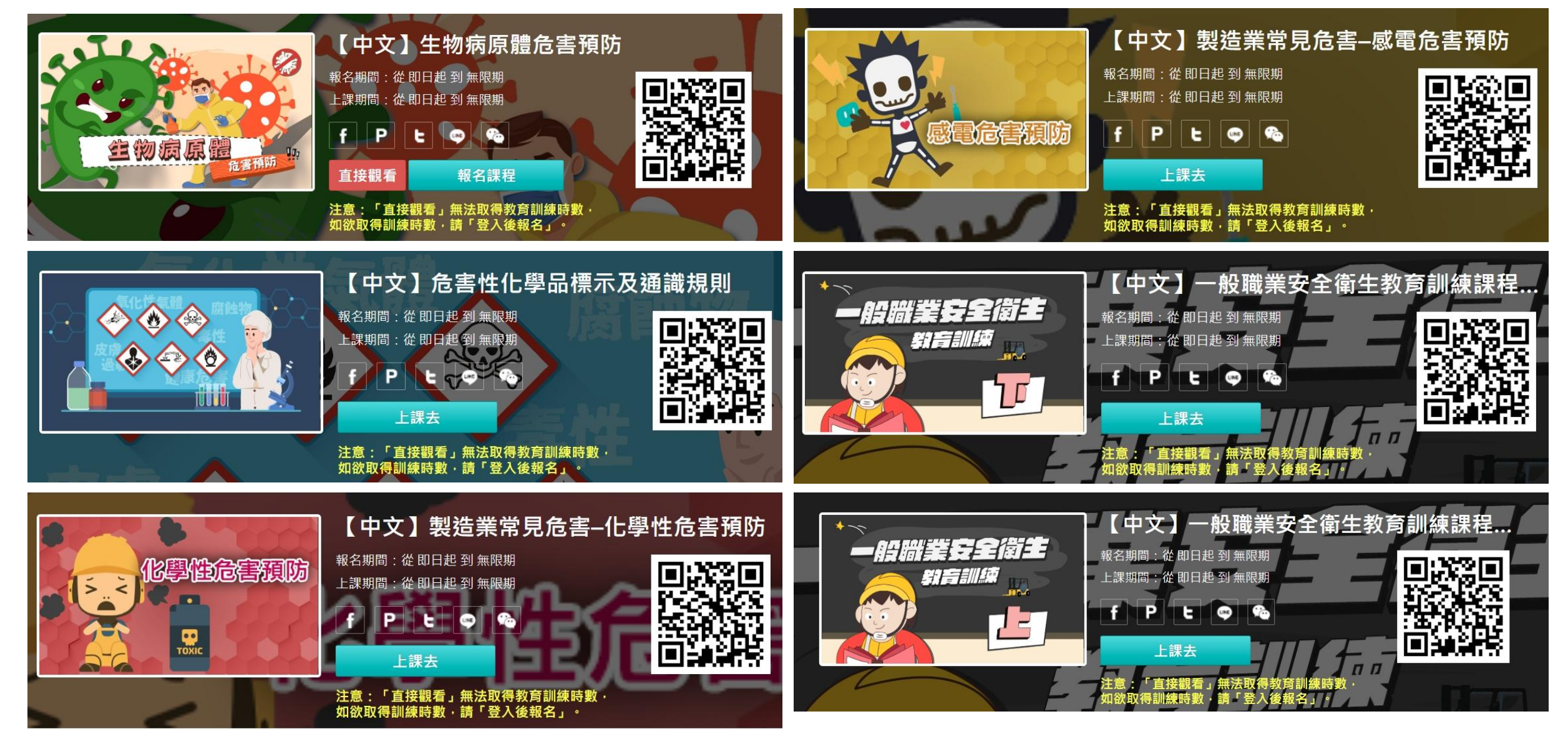

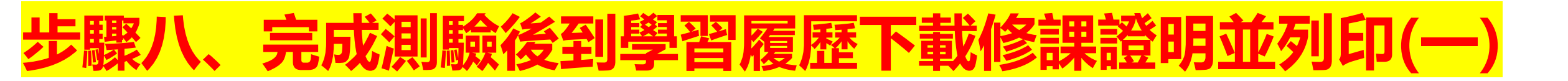

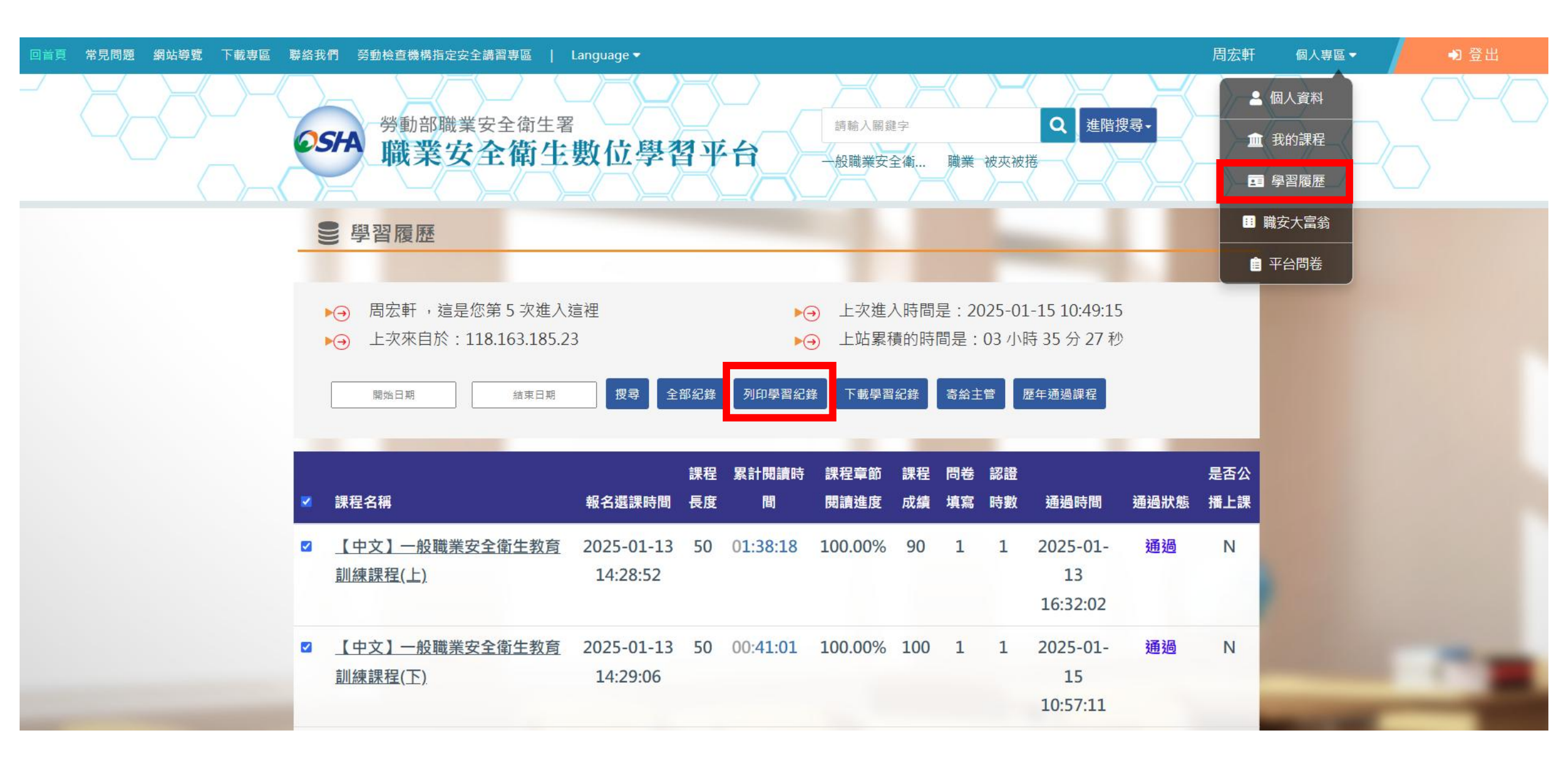

### 步驟八、完成測驗後到學習履歷下載修課證明並列印(二)

中華民國 114 年 02 月 11 日

### Certificate of Completion 課程學習時數證明

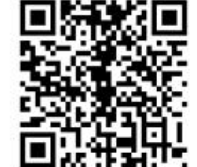

| 姓名:周宏軒                                          | 身分證字號:                  |       |             |            | 国民領國領導     |
|-------------------------------------------------|-------------------------|-------|-------------|------------|------------|
| 課程名稱                                            | 上課期間                    | 課程長度  | 認證時數        | 通過日期       | 通過狀態       |
| 【中文】一般職業安全衛生教育訓練課程(上)                           | 即日起~無限期                 | 50 分鐘 | <b>1</b> 小時 | 2025/01/13 | 通過         |
| 【中文】一般職業安全衛生教育訓練課程(下)                           | 即日起~無限期                 | 50 分鐘 | 1小時         | 2025/01/15 | 通過         |
|                                                 |                         |       |             |            |            |
| SFA <sup>勞動部職業安全衛生署</sup><br>職業安全衛生數位學習平台 http: | s://isafeel.osha.gov.tw |       | 頁數          | :1/1       | 總計學習時數:2小時 |

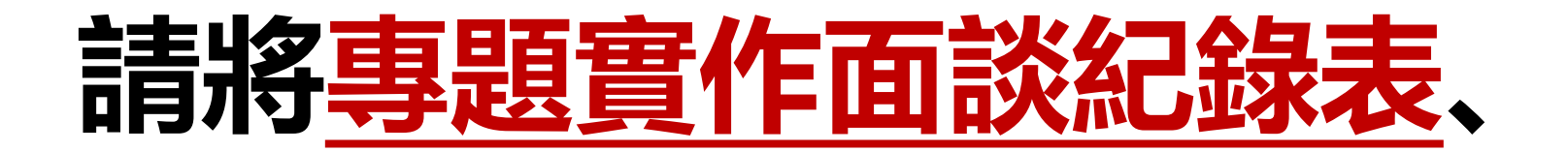

## 學術倫理通過證明及職業安全通過證明

## 一同繳交至系辦